Follow these instructions to sign up for online usage monitoring.

### **MYUSAGE.COM TUTORIAL**

## 1. Go to www.myusage.com.

### • The homepage looks like this:

| MyUsage.com X                                                                                                    | 🖄 🔻 🖾 👻 🖂                                                                                                    |
|----------------------------------------------------------------------------------------------------|----------------------------------------------------------------------------------------------------|
| MyUSAGE.com<br>Powers Awareness                                                                                                    | Email<br>Password<br>Login<br>Click here if you <u>forgot your password</u> .<br>For mobile access options click <u>here</u> . |
| Welcome to MyUsage.com                                                                                                    |                                                                                                    |
| <ul> <li>Welcome to MyUsage.com, a power awareness program which helps you save money and the environment by promoting energy conservation.</li> <li>MyUsage.com provides two types of accounts: Prepay account Usage Monitor account</li> <li>Click here to setup an account with MyUsage.com.</li> <li>Did you know we have mobile applications for the iPhone? Click here for more information.</li> <li>Image Find us on Fracebook</li> <li>You can now access your MyUsage.com account through Facebook. Click here to access the MyUsage Facebook</li> </ul> | Sign Up<br>Now!                                                                                                    |

Internet | Protected Mod

# 2. Click on the hyperlink "here".

# Click on "<u>here</u>" in the sentence that reads "Click <u>here</u> to set up an account for MyUsage.com".

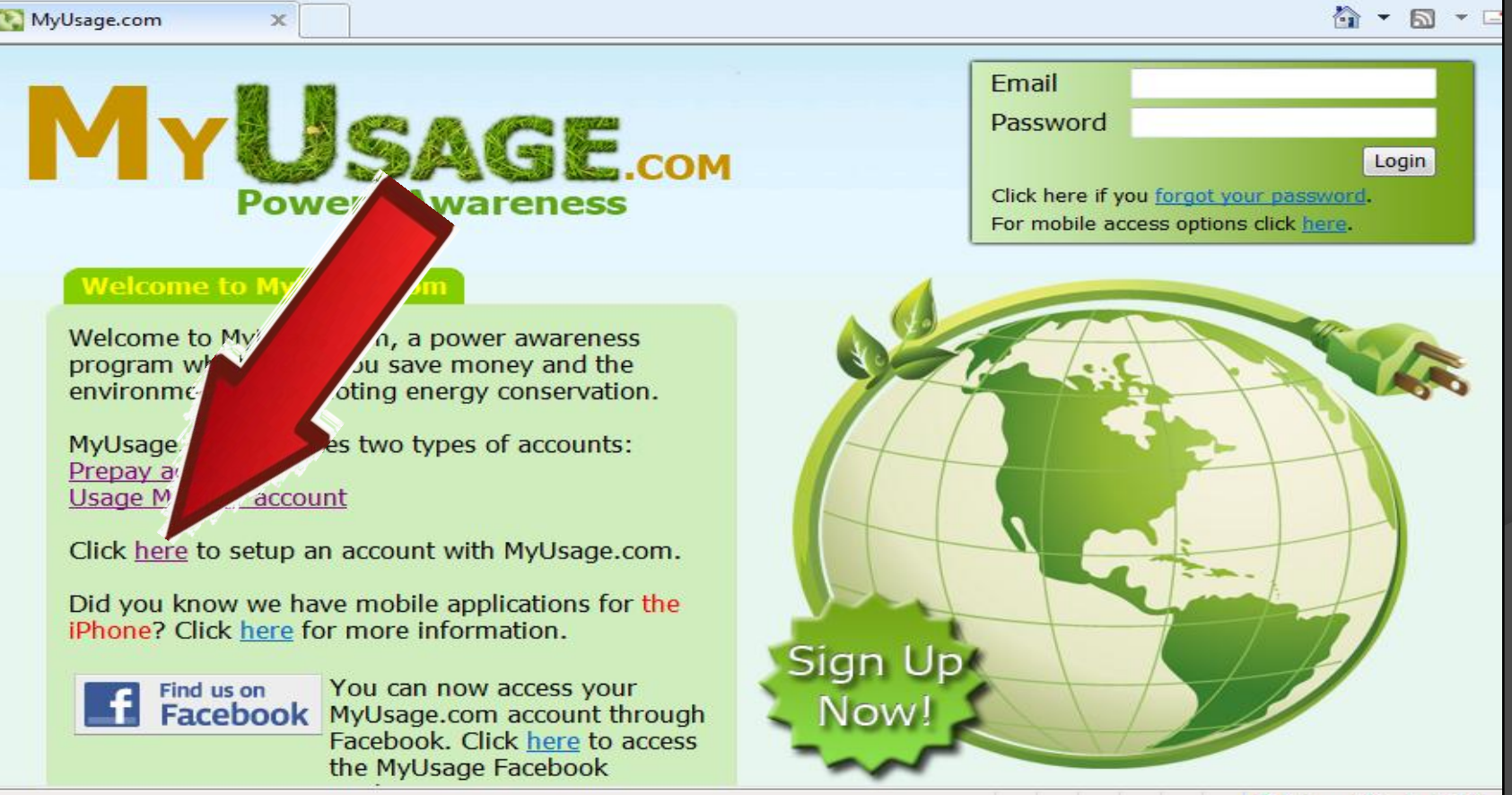

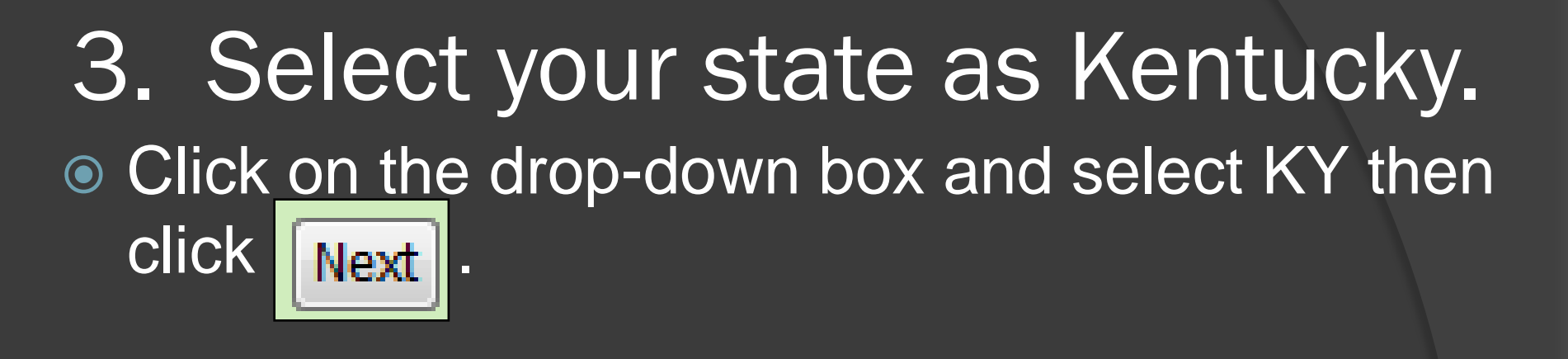

| MyUsage.com X |                                              |
|---------------|----------------------------------------------|
|               | SAGE.com                                     |
| POW           | Select your state                            |
|               | Kentucky - Next Cancel                       |
|               | MyUsage.com © 2011. All rights reserved. ws1 |

### 4. Select Mayfield as your utility provider.

Click on the drop-down box and select Mayfield, then click Next.

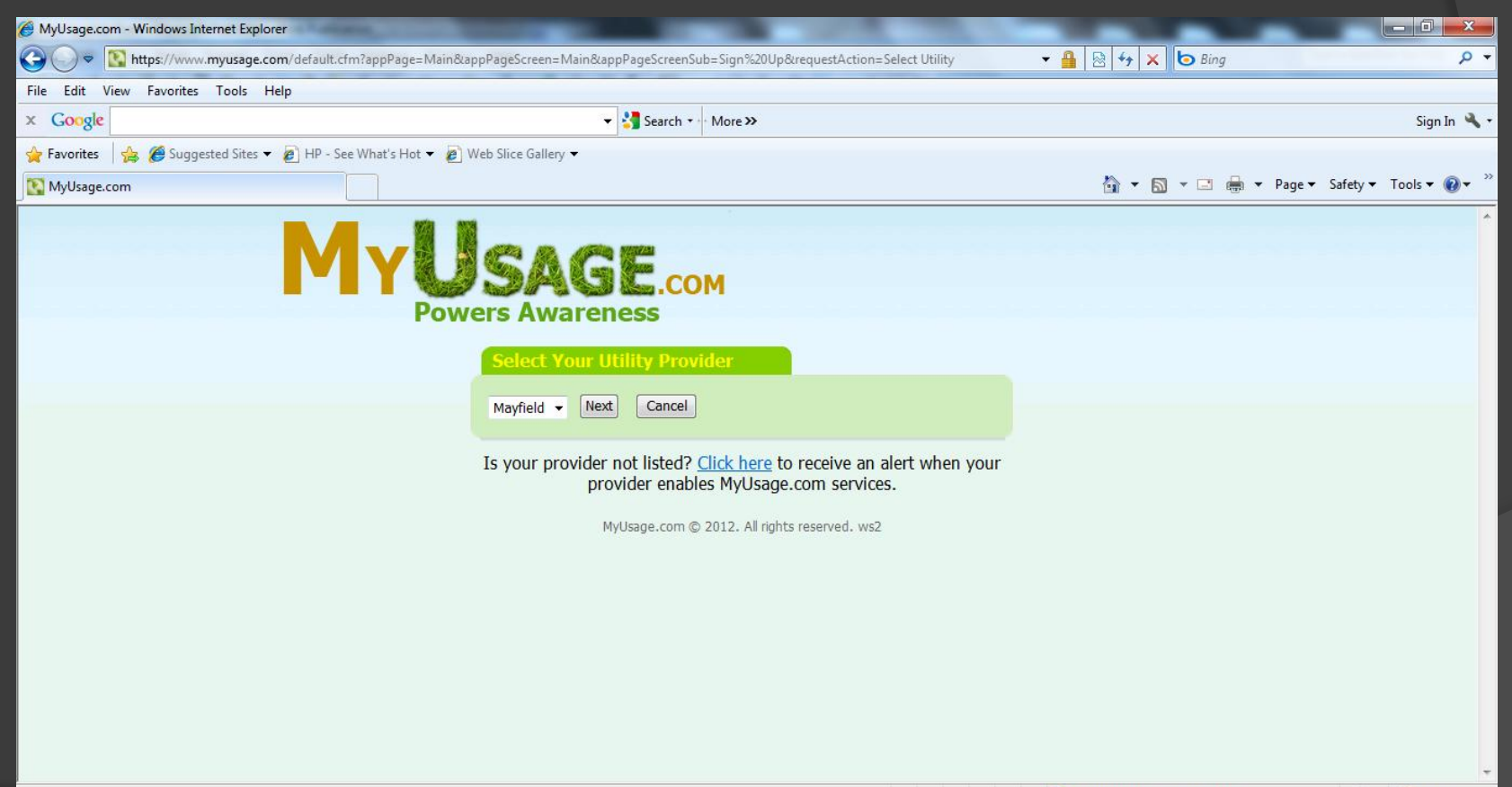

### 5. Enter a valid email address.

Enter your email address under Usage Monitor Account, then click Next

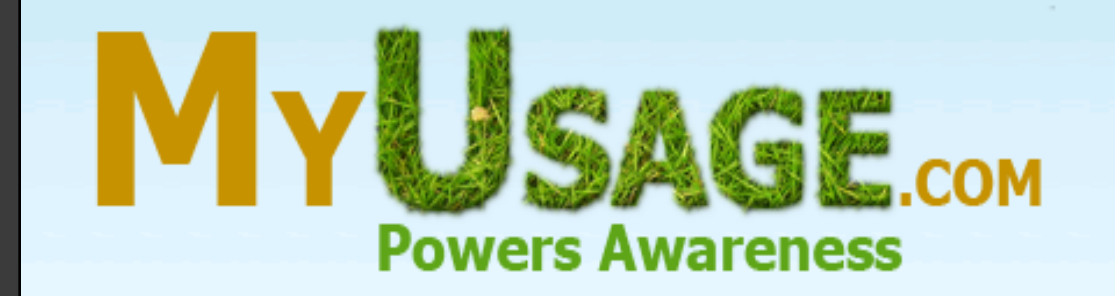

#### **Usage Monitor Account**

Enter your email address below and click next to begin the **Usage Monitor** account setup process.

Next

#### Prepay Account

### DO NOT ENTER INFORMATION HERE IF YOU HAVE A PREPAID ACCOUNT.

To be contacted by **Mayfield** to help setup your Prepay account, please enter information below.

Account #

## 6. Retrieve validation code.

 Go to your email and retrieve the validation code. Enter that code in the white box, then

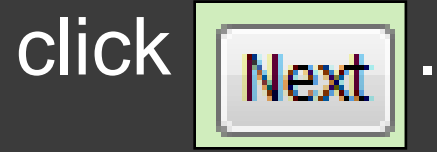

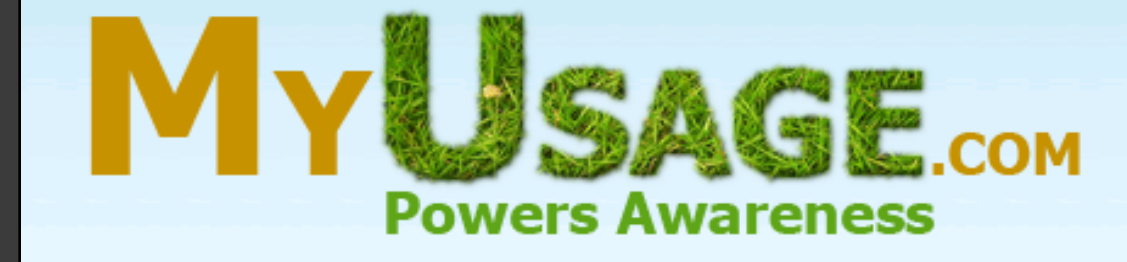

Enter the validation code that was emailed to you

Next

You should receive the email with your validation code in several minutes. If not check your Junk/SPAM folder as the validation email could have been sent there by your email provider.

# 7. Enter your account number.

### Your account number is found on the top left corner of your bill. (Ex: 123456-789123).

| ACCO                    | 000111-2    | 222999       | C - C  | MANUELO          | Mayfield Elec<br>301 East Broa |
|-------------------------|-------------|--------------|--------|------------------|--------------------------------|
| CUSTON SERVICE ADDRESS: | 1221 COMF   | LECTRIC & WA | ATER   |                  | Mayfield, KY<br>Phone: 270-2   |
| METER READING DATE:     | Sep 12 2011 |              | C: 05  | A WILLS          | Fax: 270-247<br>www.mayfiel    |
| DISCONNECT DATE:        | Oct 22 2011 |              | R: 023 |                  |                                |
| SERVICE                 |             | PRESENT RE   | ADING  | PREVIOUS READING | AMOUNT U                       |

### 8. Enter your meter number.

 Your meter number is found near the middle of your bill next to your reading (Ex: 2s20123).

| ACCOUNT NUMBER:<br>C: TOMER NAME:<br>SER, ICE ADDRESS:<br>METER READING DATE:<br>DISCONNECT DATE: | 002797-103286<br>MAYFIELD ELEC 8<br>812 W FARTHING 3<br>Apr 13 2012<br>May 23 2012 | WATER<br>ST<br>C: 05 Meter<br>Constant 1 | due is not paid in full within 10<br>disconnection.<br>MAY<br>SYST<br>301 E<br>MAY<br>PHON<br>FAX:<br>www.<br>Pay by | Adve of dué date, you will be<br><b>FIELD ELECTRIC &amp;</b><br><b>TEMS</b><br>AST BROADWAY<br>FIELD KY 42066-2405<br>IE: (270) 247-4661<br>(270) 247-0550<br>mayfieldews.com<br>Phone: (866) 884-9807 | subject to<br>& WATER |
|---------------------------------------------------------------------------------------------------|------------------------------------------------------------------------------------|------------------------------------------|----------------------------------------------------------------------------------------------------|----------------------------------------------------------------------------------------------------|-----------------------|
|                                                                                                   |                                                                                    | PRESENT                                  | US READING                                                                                                    | AMOUNT USED                                                                                                    | AMOUNT                |
| T Way Surcharge                                                                                   | 2S20123                                                                            | The                                      | 38601                                                                                                    | 303                                                                                                    | 59.02<br>2.00<br>1.77 |
|                                                                                                   |                                                                                    |                                          |                                                                                                    |                                                                                                    |                       |
|                                                                                                   |                                                                                    |                                          |                                                                                                    |                                                                                                    |                       |

### 9. Create a password.

Create a password and then confirm with the same password, then click Next

| MYUSAGE.com<br>Powers Awareness                                    |                  |                   |  |
|--------------------------------------------------------------------|------------------|-------------------|--|
|                                                                    |                  | Email Validated   |  |
|                                                                    | Enter your ac    | count information |  |
|                                                                    | Account #        |                   |  |
|                                                                    | Meter #          |                   |  |
|                                                                    | Password         |                   |  |
|                                                                    | Password Confirm |                   |  |
|                                                                    | Next             |                   |  |
| Your account information is located on the last bill you received. |                  |                   |  |

In your account, you can view your daily utility usages for the past 30 days. The first chart shows your electricity usage in kilowatt hours per day. It also shows the outside temperature for each day. To view your water usage for the past 30 days, click on the *HISTORY* tab (noted with the red arrow) and then change your meter to *WATER*. If you need assistance, please call 270-247-4661 and we will help set you up!

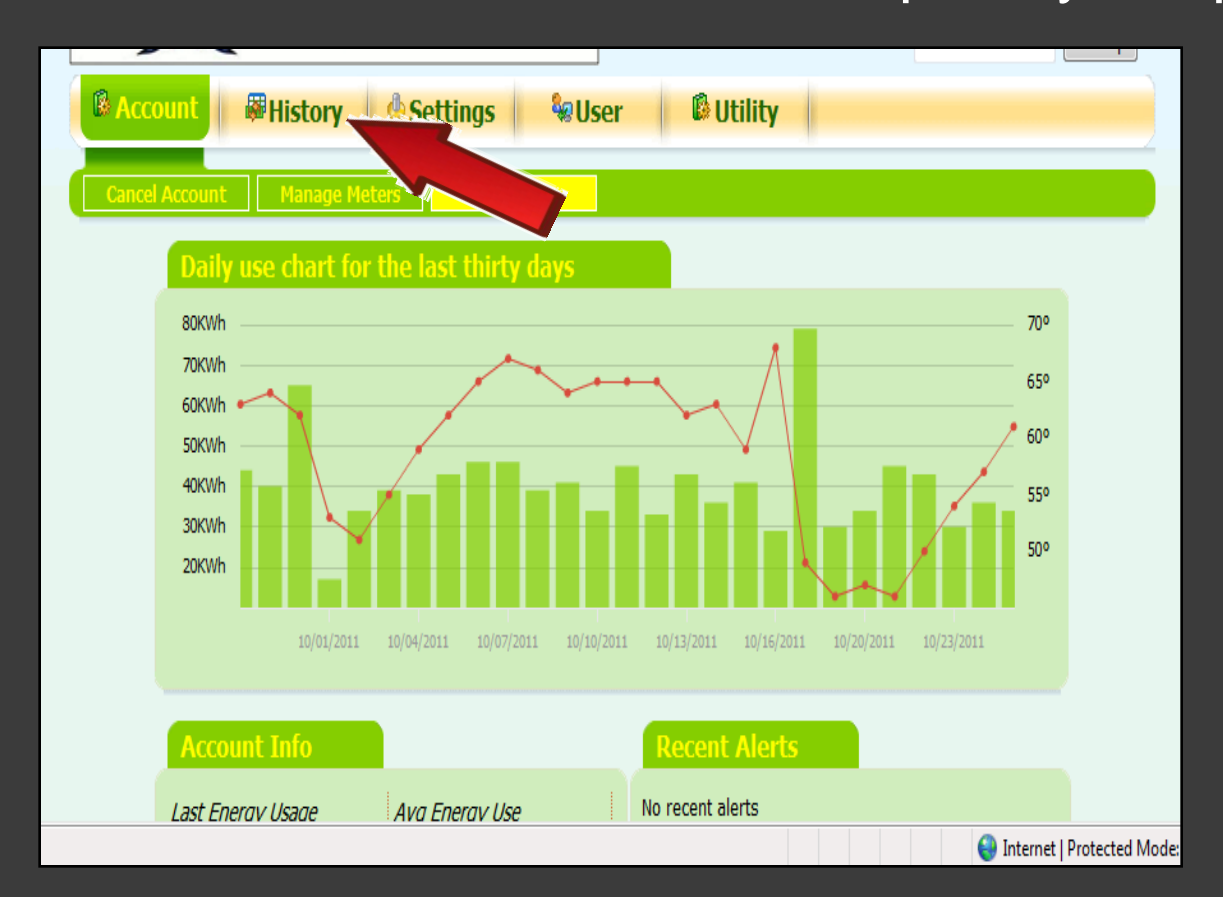